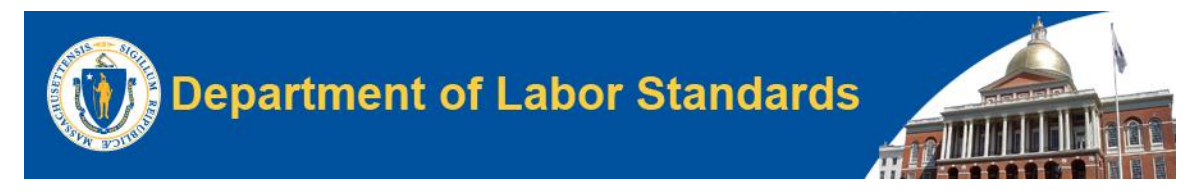

Welcome to the Department of Labor Standards' instructions for using the Lead and Asbestos Application (LAA) for Pre-Course Notifications and Course Conclusions.

This document is a guide to using the LAA system for Course Notifications, Updates, Cancellations, and Course Conclusions for Training Providers.

### **COURSE NOTIFICATIONS**

1. Log in with your existing LAA Business Account Credentials:

If you do not have a log in, then you will need to go to <u>https://laa.dls.eol.mass.gov/LAA</u> and create a **"PUBLIC BUSINESS ACCOUNT"**.

| ← → C O Not secure Https://disua-laa-wap1.cs.govt.state.ma.us/LAA |                                                                  | 🖈 🔲 🍓 Relaunch to update 👔 |
|-------------------------------------------------------------------|------------------------------------------------------------------|----------------------------|
| Departmer<br>Asbestos Remo                                        | <b>It of Labor Standard</b><br>oval/Deleading License Management | s                          |
| Welcome to the LAA UAT System.                                    |                                                                  |                            |
| Hide Announcements                                                |                                                                  |                            |
|                                                                   | Sign in                                                          |                            |
|                                                                   | Username:                                                        |                            |
|                                                                   | luser@example.com                                                |                            |
|                                                                   | Password:                                                        |                            |
|                                                                   | Show Password                                                    |                            |
|                                                                   | Login                                                            |                            |
|                                                                   | Forgot Password? Emergency Waiver Create Account                 |                            |
|                                                                   |                                                                  |                            |
|                                                                   |                                                                  |                            |
|                                                                   |                                                                  |                            |
|                                                                   |                                                                  | O Form                     |

2. After you log in, you will see a screen with several drop-down menus. As a training provider, select "TRAINING PROVIDERS" from the drop down menu, then select "SUBMIT NOTIFICATION":

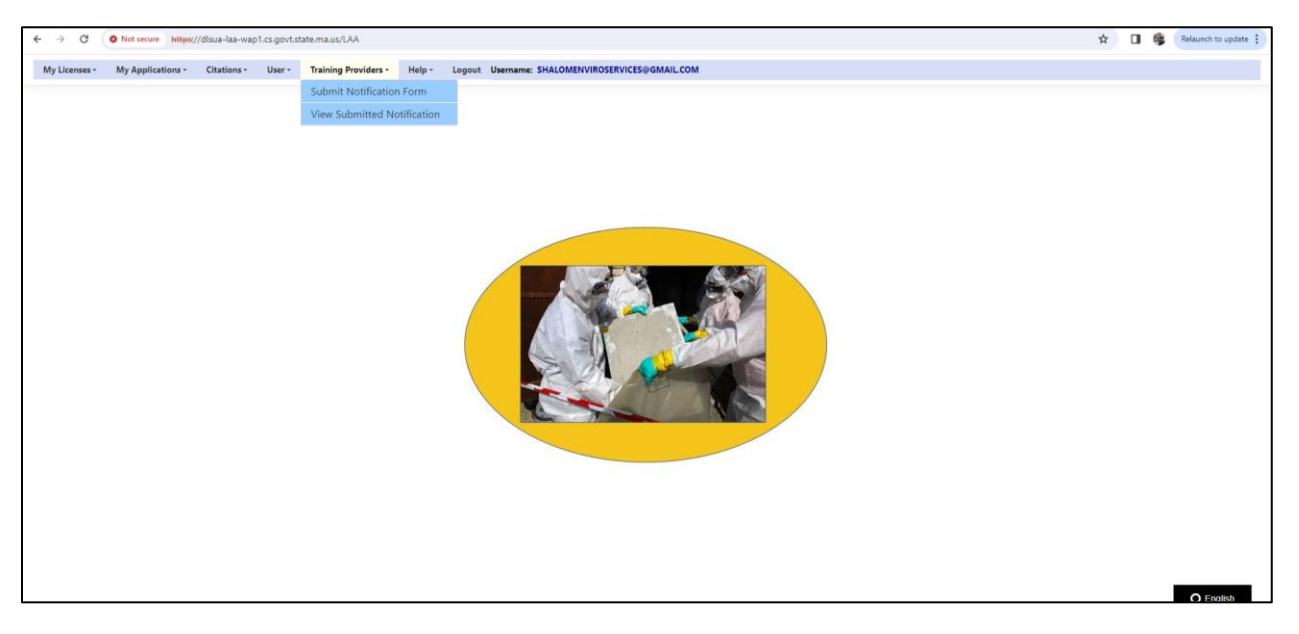

- 3. Fill out the course notification form as done previously. All fields with a red asterisk are required. Notifications cannot be submitted less than 10 days before a training session.
- 4. If you are a training provider who performs both asbestos and lead training courses, you must select the type of course you are providing (Asbestos or Lead) and the course name (i.e., Asbestos Worker Initial).
- 5. Note, all course options will appear in the dropdown. This does not mean you are approved to provide all types of training.

ONLY CONDUCT AND SUBMIT NOTIFICATIONS FOR COURSES YOU ARE APPROVED TO PROVIDE.

| 🗧 -> 🔿 🕜 💿 Not secure https://disua-iaa-wap1.cs.govt.state.ma.us/.LAX/Training/Iraining/IsasNotificationForm                                                                                                    | 😭 🔲 🅞 Relaunch to update 🚦 |
|----------------------------------------------------------------------------------------------------|----------------------------|
| www.mass.gov/dols                                                                                                    |                            |
| Training Course Notification Form<br>BY ASBESTOS & LEAD TRAINING PROVIDERS<br>(In accordance with the provisions of M.G.L. c. 149, § 6-6F and 454 CMR 28.00, and M.G.L c. 111, § 189A-199B and 454 CMR 22.07(5)(g))                                                                                                    |                            |
| Training Provider Information                                                                                                    |                            |
| This form must be submitted no less than 10 days prior to the beginning of the course. Please complete all sections before submitting.                                                                                                    |                            |
| Provider Name:                                                                                                    |                            |
| SHALOM ENVIRONMENTAL SERVICES                                                                                                    |                            |
| Contact: Phone: FAX: Email Address:                                                                                                    |                            |
| Jose Vazquez 9786083377 999-999 chao.lin@mass.gov                                                                                                    |                            |
| Training Course Information         Type of Training: * <ul> <li>Abestos</li> <li>Course Name: *</li> <li>Worker Initial</li> <li>Training Method: *</li> <li>In-Person ▼</li> </ul> Training Street Address: *         City: *       Building:         Street address       City       Building #         Training Start Date: *       Training Class Time: * |                            |
| 01/19/2024 D 01/19/2024 08:00 AM O                                                                                                    |                            |
| Submit                                                                                                    | O English                  |

6. When done, click "Submit"

1. To view all your course notifications in the LAA system, select the "TRAINING PROVIDERS" tab then select "VIEW SUBMITTED NOTIFICATIONS"

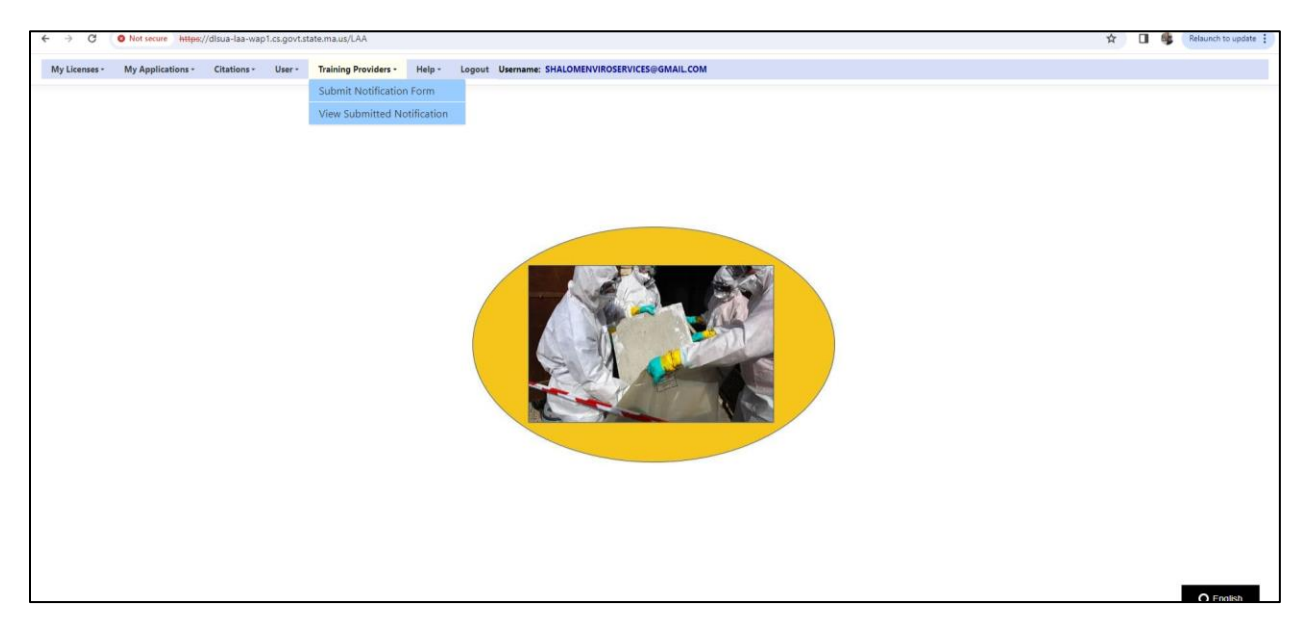

### UPDATING COURSE NOTIFICATIONS

- 1. Log in with your existing LAA Business Account Credentials
- 2. Click on "TRAINING PROVIDERS" Tab

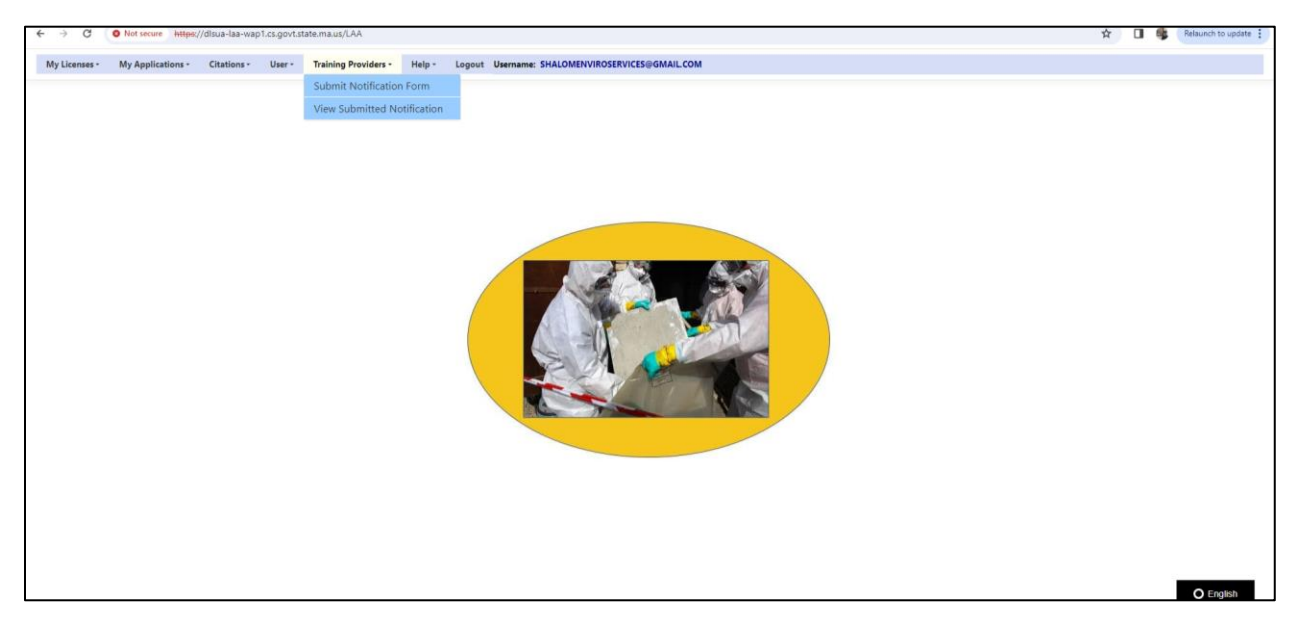

- 3. Click "VIEW SUBMITTED NOTIFICATIONS"
- 4. Find the course you want to update, select the Blue Radio button next to the course name that reads, "UPDATE" (See screenshot below)

| Submit New training Course   |                  |            |            |            |               |                              |  |  |
|------------------------------|------------------|------------|------------|------------|---------------|------------------------------|--|--|
| Course Name                  | Training Address | City       | Start Date | End Date   | Method        |                              |  |  |
| Management Planner Refresher | 123 5th Ave      | Boston     | 12/31/2023 | 1/1/2024   | Mixed         | Roster                       |  |  |
| Associated Project Worker    | 1678 Master Dr   | Quincy     | 12/31/2023 | 12/31/2023 | In-<br>Person | Roster                       |  |  |
| Worker Initial               | 23 Oak Ave       | Foxborough | 12/31/2023 | 12/31/2023 | In-<br>Person | Update<br>Cancel<br>Conclude |  |  |
| Management Planner Initial   | 19 Staniford St  | Boston     | 12/31/2023 | 12/31/2023 | Virtrul       | Update<br>Cancel<br>Conclude |  |  |
| Management Planner Refresher | 1678 Master Dr   | Boston     | 12/31/2023 | 12/31/2023 | Mixed         | Update<br>Cancel<br>Conclude |  |  |
| Project Designer Initial     | 29 Great Road    | Boston     | 12/31/2023 | 12/31/2023 | Mixed         | Update<br>Cancel<br>Conclude |  |  |
| Worker Refresher             | 321 K Street     | Arlington  | 12/31/2023 | 12/31/2023 | In-<br>Person | Update                       |  |  |

5. Make updates and click "Save":

| ← → C O Not secure https://disua-laa-wap1.cs. | govt.state.ma.us/LAA/Training/UpdateTrainingClass/28                                                                                                    |                          | ☆ | o 🚯 | Relaunch to update |
|-----------------------------------------------|----------------------------------------------------------------------------------------------------|--------------------------|---|-----|--------------------|
|                                               | Update Training Class                                                                                                    |                          |   |     |                    |
|                                               | <ul> <li>After the notification form submitted to DLS, you may update the training</li> <li>Start date can NOT be updated EARLIER than the date in the original sub</li> </ul> | g date(s)<br>mitted form |   |     |                    |
|                                               | Course Name                                                                                                    |                          |   |     |                    |
|                                               | Worker Initial                                                                                                    |                          |   |     |                    |
|                                               | Training Address                                                                                                    |                          |   |     |                    |
|                                               | 23 Oak Ave                                                                                                    |                          |   |     |                    |
|                                               | City                                                                                                    |                          |   |     |                    |
|                                               | Foxborough                                                                                                    |                          |   |     |                    |
|                                               | Building                                                                                                    |                          |   |     |                    |
|                                               |                                                                                                    |                          |   |     |                    |
|                                               | Training Start Date                                                                                                    |                          |   |     |                    |
|                                               | 12/31/2023                                                                                                    |                          |   |     |                    |
|                                               | Training End Date                                                                                                    |                          |   |     |                    |
|                                               | 12/31/2023                                                                                                    |                          |   |     |                    |
|                                               | Time                                                                                                    |                          |   |     |                    |
|                                               | 08:00 AM                                                                                                    |                          |   |     |                    |
|                                               | Training Method                                                                                                    |                          |   |     |                    |
|                                               | In-Person                                                                                                    |                          |   |     |                    |
|                                               | Save                                                                                                    |                          |   |     | O English          |

## **COURSE CANCELLATION**

- 1. Log in with your existing LAA Business Account Credentials
- 2. Click on "TRAINING PROVIDERS" Tab

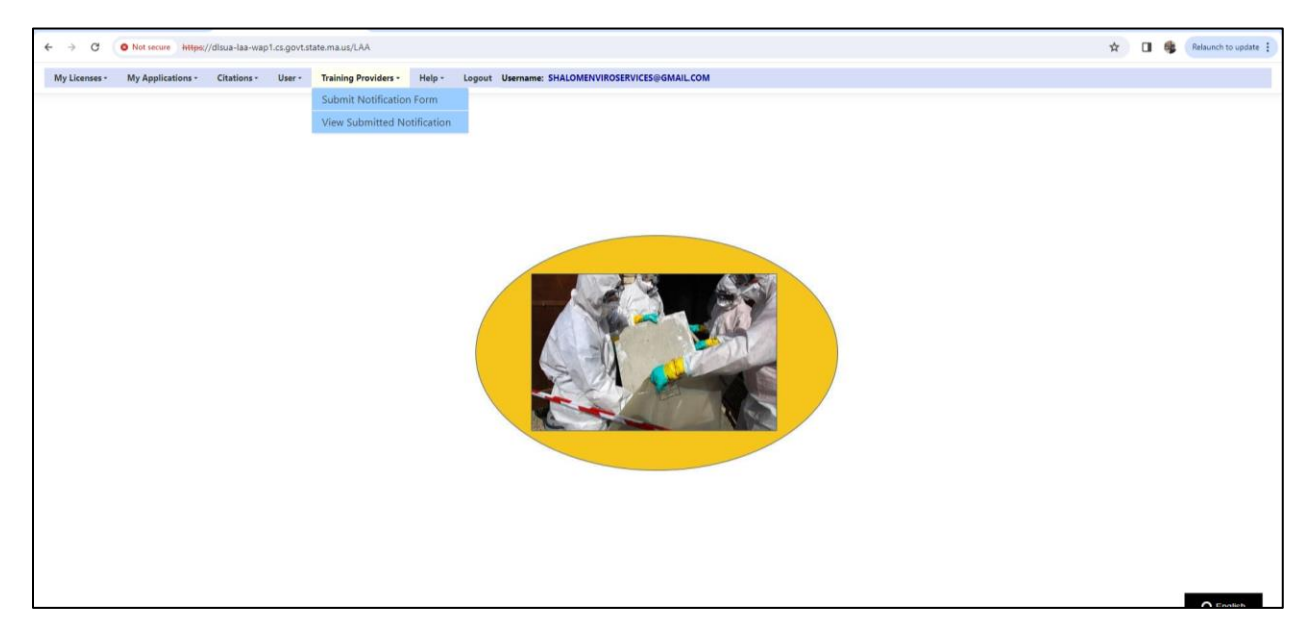

### 3. Click "VIEW SUBMITTED NOTIFICATIONS"

4. Find the course you want to cancel, select the Blue Radio button next to the course name that reads, "Cancel" (See screenshot below)

| ← → C O Not secure https://disua-laa-wap    | 1.cs.govt.state.ma.us/LAA/Training/ViewSubmitte | dCourseNotification |            |            |            |               |                              |  | \$ | Relaunch to update |
|---------------------------------------------|-------------------------------------------------|---------------------|------------|------------|------------|---------------|------------------------------|--|----|--------------------|
| My Licenses • My Applications • Citations • | User - Training Providers - Help - I            | Logout Username:    |            |            |            |               |                              |  |    |                    |
|                                             | Submitted Trai                                  | ning Course         | es         |            |            |               |                              |  |    |                    |
|                                             | Course Name                                     | Training Address    | City       | Start Date | End Date   | Method        |                              |  |    |                    |
|                                             | Management Planner Refresher                    | 123 5th Ave         | Boston     | 12/31/2023 | 1/1/2024   | Mixed         | Roster                       |  |    |                    |
|                                             | Associated Project Worker                       | 1678 Master Dr      | Quincy     | 12/31/2023 | 12/31/2023 | In-<br>Person | Roster                       |  |    |                    |
|                                             | Worker Initial                                  | 23 Oak Ave          | Foxborough | 12/31/2023 | 12/31/2023 | In-<br>Person | Update<br>Cancel<br>Conclude |  |    |                    |
|                                             | Management Planner Initial                      | 19 Staniford St     | Boston     | 12/31/2023 | 12/31/2023 | Virtrul       | Update<br>Cancel<br>Conclude |  |    |                    |
|                                             | Management Planner Refresher                    | 1678 Master Dr      | Boston     | 12/31/2023 | 12/31/2023 | Mixed         | Update<br>Cancel<br>Conclude |  |    |                    |
|                                             | Project Designer Initial                        | 29 Great Road       | Boston     | 12/31/2023 | 12/31/2023 | Mixed         | Update<br>Cancel<br>Conclude |  |    |                    |
|                                             | Worker Refresher                                | 321 K Street        | Arlington  | 12/31/2023 | 12/31/2023 | In-<br>Person | Update<br>Cancel<br>Conclude |  |    |                    |
|                                             | Associated Project Worker                       | CHAO TEST           | TEST       | 12/31/2023 | 12/31/2023 | In-           |                              |  |    | O English          |

- 5. Enter reason for cancellation (required) and click, "Submit"
- 6. Once cancelled the class will disappear from your list of training courses. You will not be able to undo a cancellation. You will have to resubmit all the information.

| ← → C Q & https://db                        | uua-laa-wap1.cs.govt. <b>state.ma.us</b> /LAA/Training/CanceTrainingClass/39<br>ua-laa-wap |                   |          | 않 ③ ④ 원 =                                               |
|---------------------------------------------|--------------------------------------------------------------------------------------------|-------------------|----------|---------------------------------------------------------|
| My Licenses • My Applications • Citations • | User • Training Providers • Help • Logout Username:                                        |                   |          |                                                         |
|                                             | Cancel Training Class<br>Must provide reasons for cancelling the sui                       | bbmitted Course   |          |                                                         |
|                                             | Course Name                                                                                | Training Address  | City     |                                                         |
|                                             | Worker Initial                                                                             | 1 Main St         | Andover  |                                                         |
|                                             | Training Start Date                                                                        | Training End Date | Time     |                                                         |
|                                             | 01/06/2024                                                                                 | 01/06/2024        | 08:00:00 |                                                         |
|                                             | Cancel Reason                                                                              |                   |          |                                                         |
|                                             | 1                                                                                          |                   | Å        |                                                         |
|                                             | Submit                                                                                     |                   |          |                                                         |
|                                             | Back to submitted training classes                                                         |                   |          |                                                         |
|                                             |                                                                                            |                   |          |                                                         |
|                                             |                                                                                            |                   |          |                                                         |
|                                             |                                                                                            |                   |          | Activate Windows<br>Go to Settings to activate Windows. |
| Privacy Policy                              |                                                                                            |                   |          | O English                                               |

# COURSE CONCLUSION:

- 1. Repeat Steps 1 through 3 from "UPDATING COURSE NOTIFICATIONS"
- 2. Select blue radio button which reads: "CONCLUDE"
- 3. Note: for course conclusions, the student's name, address, test score, and certificate number must be entered, and the training certificate uploaded.

|         | THE COMMO<br>EXECUTIVE O<br>DEPARTMENT | NWEALTH OF I<br>FFICE OF LABO<br>T OF LABOR ST/ | MASSACHUSETTS<br>R AND WORKFORCE DEVELC<br>ANDARDS | DPMENT               |                | 100 Cambridge Street, S<br>Boston, MA 02114 | uite 500          | A | <br>111111111111 |
|---------|----------------------------------------|-------------------------------------------------|----------------------------------------------------|----------------------|----------------|---------------------------------------------|-------------------|---|------------------|
| ۷       | EXECUTIVE O<br>DEPARTMENT              | FFICE OF LABO<br>OF LABOR ST                    | R AND WORKFORCE DEVELC<br>ANDARDS                  | OPMENT               |                | Roston MA 02114                             |                   |   |                  |
|         | DEPARIMENT                             | OF LABOR ST                                     | ANDARDS                                            |                      |                | Db (647) 636 6030 F                         | 1647D 636 6065    |   |                  |
|         |                                        |                                                 |                                                    |                      |                | www.mass.gov/dols                           | ax (617) 626-6965 |   |                  |
|         |                                        |                                                 |                                                    |                      |                |                                             |                   |   |                  |
|         |                                        |                                                 | Training Co                                        | urse Conclusi        | on Form        |                                             |                   |   |                  |
|         |                                        | the star and the                                | BY ASBESTOS &                                      | & LEAD TRAINING P    | ROVIDERS       | 6 4004 4000 4 454 Ch                        | 0.00.07/01/->>    |   |                  |
|         | (In accordance v                       | with the provisi                                | ons of M.G.L. c. 149, 9 6-6F ar                    | nd 454 CMR 28.00, ar | d M.G.L. c. 11 | 1, 9 189A-199B and 454 Ch                   | 1R 22.07(5)(g))   |   |                  |
| Trainin | g Course and Stud                      | lent Informati                                  | on                                                 |                      |                |                                             |                   |   |                  |
| Ter     | nin a                                  |                                                 |                                                    |                      |                |                                             |                   |   |                  |
| Ira     | ining                                  |                                                 |                                                    |                      |                | The late and the state                      |                   |   |                  |
| Cour    | e Name                                 | Manageme                                        | nt Planner Refresher                               |                      |                | Iraining Method                             | Mixed             |   |                  |
| Train   | ng Start Date:                         |                                                 |                                                    | Training Er          | d Date:        |                                             |                   |   |                  |
| 12,     | 31/2023                                |                                                 |                                                    | 12/31/2              | 023            |                                             |                   |   |                  |
|         |                                        |                                                 |                                                    |                      |                |                                             |                   |   |                  |
| l Stu   | dent Informatio                        | on - all fields                                 | are required *                                     |                      |                |                                             |                   |   |                  |
|         |                                        |                                                 |                                                    | Fyam                 | Certificate    |                                             |                   |   |                  |
| Fi      | st Name La                             | st Name                                         | Address                                            | Score                | Number         |                                             |                   |   |                  |
|         |                                        |                                                 |                                                    |                      |                | Choose File No file ch                      | osen              |   |                  |
|         |                                        |                                                 |                                                    |                      |                |                                             |                   |   |                  |
|         |                                        |                                                 |                                                    |                      |                | Choose File No file ch                      | osen              |   |                  |
|         | dd More Student                        |                                                 |                                                    |                      |                |                                             |                   |   |                  |
|         |                                        |                                                 |                                                    |                      |                |                                             |                   |   |                  |
|         |                                        |                                                 |                                                    |                      |                |                                             | Submit            |   |                  |

4. When done, click "Submit"